When the "**Printing Status**" Window is displayed remove the window by turning off all displays.

This will stop the window "**Printing Status**" from appearing after the initial print job has completed or has been cancelled.

First window Displayed "Out of Original Lexmark Ink"

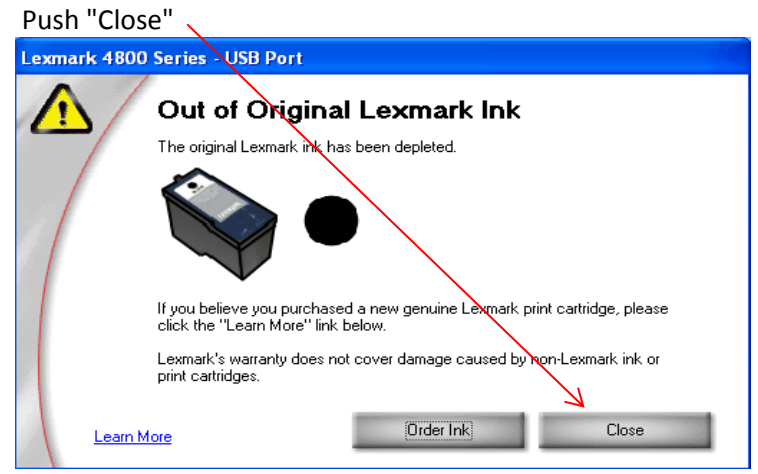

\*Second window Displayed "Reserve Tank"

## Push "Continue Printing"

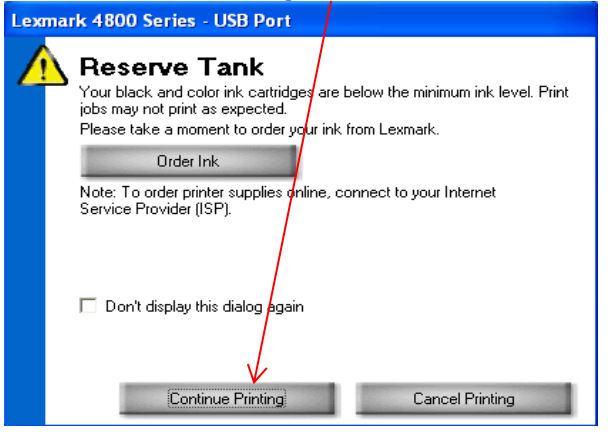

Third window displayed "Printing Status"

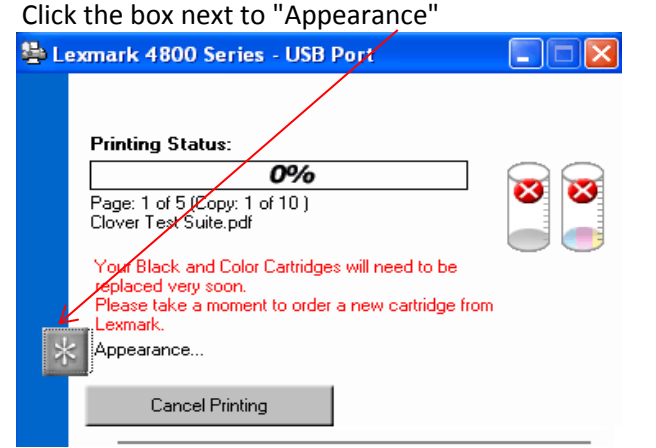

## "Appearance Mode" window will be displayed

Push "Never Display the Printing Status" Then push "OK".

| Lexmark 4800 Series - USB Port 🛛 🕐 🔀                                                                        | Lexmark 4800 Series - USB Port 🛛 ? 🔀                                                                        |
|----------------------------------------------------------------------------------------------------|----------------------------------------------------------------------------------------------------|
| Balloon Tips<br>Display upload notifications.                                                               | ■ Balloon Tips<br>✓ Display upload notifications.                                                           |
| 🔲 Display "Did You Know" tips.                                                                              | 🗖 Display "Did You Know" tips.                                                                              |
| Appearance Mode                                                                                             | Appearance Mode                                                                                             |
| O Display the Printing Status in the bottom corner of the screen.                                           | Display the Printing Status in the bottom corner of the screen.                                             |
| C Display the Printing Status minimized in the Taskbar.                                                     | Display the Printing Status minimized in the Taskbar.                                                       |
| C Never display the Printing Status.                                                                        | Never display the Printing Status.                                                                          |
| Note: Low Ink Alert Messages will be displayed regardless of<br>the appearance settings.                    | Note: Low Ink Alert Messages will be displayed regardless of<br>the appearance settings.                    |
| Sound                                                                                                    | Sound                                                                                                    |
| ✓ Play voice notification for printing events.                                                              | ✓ Play voice notification for printing events.                                                              |
| Note: These options are available from both the Lexmark Solution<br>Center and the Printing Status windows. | Note: These options are available from both the Lexmark Solution<br>Center and the Printing Status windows. |
| OK Cancel                                                                                                   | OK Cancel                                                                                                   |

## \*Last window displayed "Lexmark ???? Series Cartridge Alert"

Push

I have already ordered my ink, please don't remind me again" Then Push "Close"

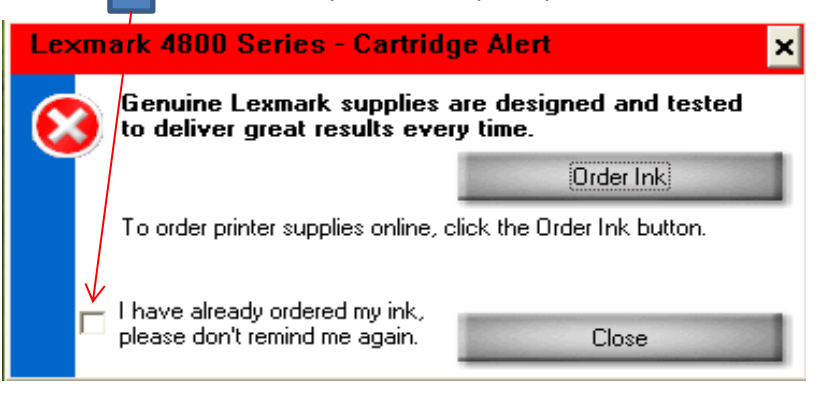